## Conceptronic CMMRC Snelstarthandleiding

## Gefeliciteerd met de aankoop van uw Conceptronic CMMRC.

In deze snelstart handleiding wordt stap voor stap uitgelegd hoe u de Conceptronic CMMRC gebruikt. Ingeval van problemen adviseren wij u onze **support-site** te bezoeken (ga naar: <u>www.conceptronic.net</u> en klik op 'Support'). Hier vindt u een database met veelgestelde vragen waar u hoogstwaarschijnlijk de oplossing voor uw probleem kunt vinden.

Heeft u andere vragen over uw product die u niet op de website kunt vinden, neem dan contact met ons op via e-mail: <a href="mailto:support@conceptronic.net">support@conceptronic.net</a>

Voor meer informatie over Conceptronic producten kunt u terecht op de Conceptronic website: <u>www.conceptronic.net</u>.

#### Introductie

De Conceptronic Multimedia Afstandsbediening is niet alleen een afstandsbediening, het kan de beleving van entertainment op de desktop of laptop computer verhogen. Deze afstandsbediening is een oplossing om verschillende softwarepakketten op uw computer te kunnen bedienen.

De Conceptronic Multimedia Afstandsbediening kan een computer omtoveren in een Multimedia centrum, zoals een CD of DVD speler, of zelfs een TV (TV-Kaart niet inbegrepen) met de mogelijkheid om de gekozen applicatie draadloos te bedienen op uw computer. Het formaat van de Conceptronic Multimedia Afstandsbediening is zo ontworpen dat deze opgeborgen kan worden in het PC kaart slot van uw laptop.

De applicatieknoppen op de afstandsbediening kunnen geprogrammeerd worden voor de applicatie van uw keuze. U kunt 3 verschillende applicaties toewijzen aan de sneltoetsen op de afstandsbediening.

#### Mogelijkheden

- 1. Innovatief ontwerp van de Conceptronic Multimedia Afstandsbediening voor het besturen van DVD/CD/MP3 applicaties met uw computer.
- 2. Gebundeld met een kleine USB ontvanger is het eenvoudig om deze Afstandsbediening aan te sluiten op uw computer.
- 3. O.S.D.(On Screen Display) laat de gekozen functies van de Multimedia Afstandsbediening op uw scherm zien als u deze gebruikt.
- 4. Standaard voorgeprogrammeerde applicaties in de software aanwezig, die naar eigen behoeftes aangepast kunnen worden.
- 5. 3 applicatie sneltoetsen om verschillende applicaties op uw computer te kunnen starten.
- 6. Klein en plat ontwerp, wat het makkelijk maakt om de Multimedia Afstandsbediening op te bergen in uw PC kaart slot van de laptop.

#### **Specificaties**

- Voltage: 3V Batterij Munt Type Lithium CR2016
- Stroom verbruik: 10mA~150mA
- Infrarood Stralingsfrequentie: 38KHz
- Infrarood Stralingsafstand: 5~7 meter
- Afmetingen Remote Control: 86 x 53.8 x 4.9 mm
- Gewicht Remote Control: 10 g (Batterij niet ingegrepen)
- USB Infrarood ontvanger
- Totaal aantal knoppen: 24 knoppen

#### Pakket inhoud

- Conceptronic Multimedia Afstandsbediening
- USB Infrarood Ontvanger
- USB Verlengkabel
- Munt Type Lithium batterij CR2016 x 1
- Applicatie CD-ROM
- Snelstart handleiding

#### **Minimale Systeemvereisten**

- Intel® Pentium® II, 300 MHz Processor
- 32 MB Intern geheugen
- 5 MB Vrije harde schijfruimte
- Microsoft® Windows® 98SE/Me/2000/XP
- Vrije USB Poort (USB1.1 of USB2.0)
- CD-ROM Station

## Uitleg van de bedieningselementen

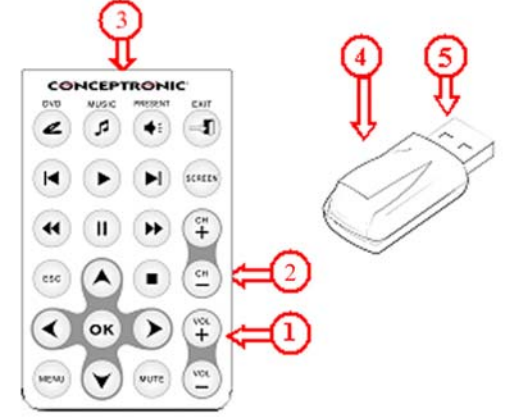

- 1 Bedieningsknoppen op de Conceptronic Multimedia Afstandsbediening
- 2 Batterij compartiment (Op de achterzijde van de Afstandsbediening)
- 3 Infrarood zender
- 4 Infrarood ontvanger
- 5 USB Connector voor het aansluiten van de ontvanger op uw computer.

#### Installatie van de software

<u>LET OP:</u> Installeer eerst de drivers alvorens u de Infrarood Ontvanger aansluit op uw computer!

- 1. Open het batterij compartiment op de achterzijde van de Conceptronic Multimedia Afstandsbediening en plaats de CR2016 Munt type batterij.
- 2. Plaats de CD-ROM in uw CD-ROM station, en voer "<u>D:\Setup.exe</u>" uit (waar D:\ uw CD-ROM station is) om de software te installeren.
- 3. Na de software installatie kunt u de USB Infrarood Ontvanger in een vrije USB poort plaatsen. Als de USB poort niet in het zicht van de Afstandsbediening is kunt u de USB verlengkabel gebruiken om de USB Infrarood Ontvanger aan te sluiten.

<u>LET OP:</u> Als u de Afstandsbediening installeert binnen Windows98SE, krijgt u een "Nieuwe Hardware Wizard". Deze wizard installeert een driver die nodig is voor het functioneren van de USB Infrarood Ontvanger. Deze driver zit standaard al in Windows98SE. Volg de stappen op het scherm om de installatie van de driver voort te zetten.

4. Na de installatie van de software kunt u de applicatie "<u>Remote Master</u>" starten via het "<u>Start Menu</u>".

## Bediening van de applicatie en de Afstandsbediening

Als de applicatie "<u>Remote Master</u>" is gestart zal er een applicatie-icoon verschijnen in de taakbalk die aangeeft dat de applicatie actief is.

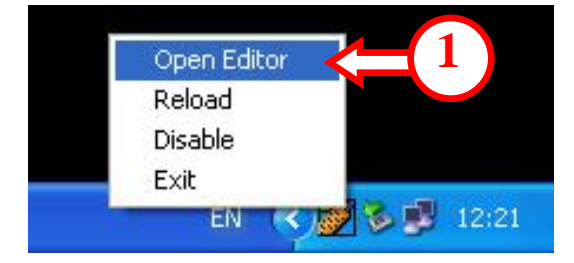

U kunt de configuratie van de "<u>Remote Master</u>" applicatie openen door met de rechtermuisknop te klikken op het "<u>Remote Master</u>" icoon in de taakbak en te kiezen voor "<u>Open Editor</u>" (1).

|      | Remote Master for RC105 v1.1                                      | $\mathbf{H}$ |
|------|-------------------------------------------------------------------|--------------|
|      | DVD                                                               | ₩.           |
|      | PowerCinema3 C:\Program Files\CyberLink\PowerCinema\PCM3.exe      | Browse       |
|      | MUSIC                                                             |              |
|      | Media Player 💽 C:\Program Files\Windows Media Player\wmplayer.exe | Browse       |
|      | PRESENT                                                           |              |
|      | PowerPoint C:\Program Files\Microsoft Office\Office\powerpnt.exe  | Browse       |
| (3)≓ | F Enable OSD (On Screen Display)                                  |              |
| •    | Default C Advance                                                 | ок           |

Binnen de "<u>Remote Master</u>" applicatie zijn 3 multimedia programma's geconfigureerd die, indien nodig, gewijzigd kunnen worden. Standaard is de DVD knop geprogrammeerd met "<u>PowerCinema3</u>", de Muziek knop met "<u>Media Player</u>" en de Present knop met "<u>PowerPoint</u>".

Om een voorgeprogrammeerde applicatie toe te wijzen aan een knop op de Afstandsbediening kunt u bij de gekozen knop via het uitvouwmenu een andere applicatie kiezen. (Bijvoorbeeld QuickTime, Winamp, enz.)

Als de geselecteerde applicatie is geïnstalleerd in een andere map dan de standaard map, dan kunt u via "**Browse**" (2) de juiste map aangeven:

| Open                                                                   |                                                                            |                                                                          |            | ? 🗙        |
|------------------------------------------------------------------------|----------------------------------------------------------------------------|--------------------------------------------------------------------------|------------|------------|
| Look in: 🗀 Window                                                      | ws Media Player                                                            | •                                                                        | 🗈 💣 🎟 -    |            |
| E eula (<br>migrate<br>mplayer2 (<br>mpvis.dll<br>msoobci.dll<br>music | npdrmv2<br>npdrmv2.dll<br>npds<br>npdsplay.dll<br>npwmsdrm.dll<br>setup_wm | wmlaunch<br>wmpband.dll<br>wmpenc<br>wmplayer<br>wmpns.dll<br>wmpvis.dll | 🕞 wmsetsdk |            |
| File name: wmpla                                                       | yer                                                                        | IIII                                                                     | Oper       | >          |
| Files of type: All File                                                | es (*.*)                                                                   |                                                                          | ▼ Cance    | <u>ا</u> ا |

Navigeer naar de juiste map van de applicatie; selecteer het applicatiebestand dat uitgevoerd moet worden en klik op "**Open**" (6). De nieuwe map wordt toegewezen aan de geselecteerde knop.

Om de applicatie "<u>Remote Master</u>" terug te zetten naar de standaard instellingen kunt u op "<u>Default</u>" (4) klikken.

Om de functie van de ingedrukte knop op de Afstandsbediening op uw scherm weer te geven dient u de optie "<u>Enable OSD</u>" (3) te activeren.

Het is ook mogelijk om een nieuwe multimedia applicatie toe te wijzen aan "<u>Remote Master</u>", zodat u uw eigen multimedia applicatie kunt bedienen met de Conceptronic Multimedia Afstandsbediening.

Om een nieuwe applicatie te programmeren, of om een voorgeprogrammeerde applicatie te wijzigen dient u op "<u>Advance</u>" (5) te klikken.

| HotKey Configuration                                                                                                    | X                                                                                                    |          |
|----------------------------------------------------------------------------------------------------|----------------------------------------------------------------------------------------------------|----------|
| Dyp     Migger     Migger     Ext       Image: Comparison of the state of the state of the stat | HotKey Setting<br>PowerCinema3<br>New<br>Save As<br>Delete<br>Program Location<br>PowerCinema3                                | =7<br>=0 |
|                                                                                                    | C:\Program Files\CyberLink\PowerCinema\PCM3.exe Browse Corresponding HotKey and OSD Description Alt + F4 Clear Cancel Save OK | =11      |

U kunt een nieuwe applicatie toevoegen aan "<u>Remote Master</u>" door op "<u>New</u>" (7) te klikken. Bij het opkomende dialoogvenster kunt u een naam toewijzen aan de nieuwe applicatie:

| Application Name |         |  |
|------------------|---------|--|
| Please enter the | AP name |  |
| My Media App     |         |  |
|                  |         |  |
| ок               | Cancel  |  |
|                  |         |  |

Voer een naam voor de applicatie in en klik op "<u>**OK**</u>" (Bijvoorbeeld "My Media App"). Bij het volgende dialoogvenster kunt u de map en het applicatiebestand selecteren en vervolgens klikken op "<u>**Open**</u>".

In het scherm "<u>Hotkey Configuration</u>" is vervolgens uw toegevoegde applicatie geselecteerd en de map naar de multimedia applicatie ingevuld. Indien u de map wilt wijzigen kunt u op "<u>Browse</u>" (10) klikken en de nieuwe map aangeven.

| HotKey Configuration |                                     | X                 |      |
|----------------------|-------------------------------------|-------------------|------|
|                      | HotKey Setting                      |                   |      |
|                      | My Media App 🗨                      | New               |      |
|                      |                                     | Save As           |      |
|                      |                                     | Delete            |      |
|                      | Program Location<br>My Media App    |                   |      |
|                      | C:\Program Files\My Media Ar Media  | a App.exe         |      |
|                      | Corresponding HotKey and OSD Descri | iption            | -111 |
|                      | Clear                               | o o p             | -0   |
|                      | Cancel Save                         | <b><u>=</u>13</b> |      |

Om een functie toe te wijzen aan een knop op de afstandsbediening dient u op de knop op de afstandsbediening op het scherm te klikken. De geselecteerde knop zal geel gaan knipperen. In het gedeelte "<u>Corresponding Hotkey and OSD Description</u>" (11) kunt u de sneltoets en de beschrijving van de sneltoets invullen. De beschrijving zal, bij het indrukken van de knop op de Remote Control, op het scherm getoond worden als u de functie "<u>Enable OSD</u>" (3) heeft geactiveerd in het hoofdmenu.

Om een geprogrammeerde knop te verwijderen dient u de knop op de Afstandsbediening op het scherm te selecteren en vervolgens op "<u>Clear</u>" (12) te klikken. Om de geprogrammeerde sneltoetsen op te slaan dient u op "<u>Save</u>" (13) te klikken. Om de wijzigingen te annuleren, klikt u op "<u>Cancel</u>" (14).

U kunt een bestaande applicatie kopieren met de knop "Save As" (8).

Voer een nieuwe naam in voor de applicatie en klik op "OK".

Alle instellingen en sneltoetsen van de geselecteerde applicatie zullen worden gekopieerd naar de nieuwe applicatie.

Om een toegevoegde applicatie te verwijderen dient u deze te selecteren en vervolgens op "Delete" (9) te klikken. Bij het delete dialoogvenster klikt u op "OK":

| Delete HotKey               |        |
|-----------------------------|--------|
| Delete Hotkey "My Media App | )" ?   |
| ок                          | Cancel |

## Conceptronic CMMRC Quick Installation Guide

## Congratulations on the purchase of your Conceptronic CMMRC.

The enclosed Hardware Installation Guide gives you a step-by-step explanation of how to install the Conceptronic CMMRC. When problems occur, we advise you to go to our support-site (go to <u>www.conceptronic.net</u> and click 'Support'. Here you will find the Frequently Asked Questions Database.

When you have other questions about your product and you cannot find it at our website, then contact us by e-mail: <a href="mailto:support@conceptronic.net">support@conceptronic.net</a>.

For more information about Conceptronic products, please visit the Conceptronic Web Site: <u>www.conceptronic.net</u>

#### Introduction

The Conceptronic Multimedia Remote Control is not only a remote control, it also provides to enhance user's experience and enjoyment during the entertainment mode with the desktop or notebook computer. It is the total solution to control various software with your desktop or notebook computer by using this remote control.

The Conceptronic Multimedia Remote Control can turn any desktop or notebook computer into an AV center like CD or DVD player, even a TV set (tuner not include) with wireless controlling of the activated application on your computer. The shape of the Multimedia Remote Control is designed that it can be stored in your PCMCIA slot. The software hotkeys can be programmed for your own applications. You can program 3 different programs with the software hotkeys.

#### **Features**

- 1. Innovation design of the Conceptronic Multimedia Remote Control for controlling DVD/CD/MP3 software with your desktop or notebook computer.
- 2. Bundled with a tiny USB receiver, it's easy to connect with your computer.
- 3. O.S.D.(On Screen Display) to show each working function of the Multimedia Remote Control on computer screen while you are using it.
- 4. Provide default settings for various computer software, which can be changed on user demands.
- 5. 3 software hotkeys present to control different computer software with easy operation setting program.
- 6. Slim type design, easy to store in your PCMCIA slot.

## **Specifications**

- Operation Voltage 3V Battery Coin Type Lithium CR2016
- Power Consumption 10mA~150mA
- Infrared Rays Frequency 38KHz Infrared Rays transmission distance 5~7 meter
- Remote Control size 86 x 53.8 x 4.9 mm
- Remote Control weight 10 g (Not included in battery)
- Receiver Inter face USB Port
- Remote Control Button Quantity 24 buttons

#### **Package contents**

- Conceptronic Multimedia Remote Control
- USB Infrared Receiver
- USB Extender Cable
- Coin Type Lithium battery CR2016 x 1
- Software CD-Rom
- Quick Installation Guide

## **Minimal System Requirements**

- Intel® Pentium® II, 300 MHz Processor
- 32 MB RAM Memory
- 5 MB Free Hard disk Space
- Microsoft® Windows® 98SE/Me/2000/XP
- Free USB Port (USB1.1 or USB2.0)
- CD-ROM drive

## **Explanation of the controls**

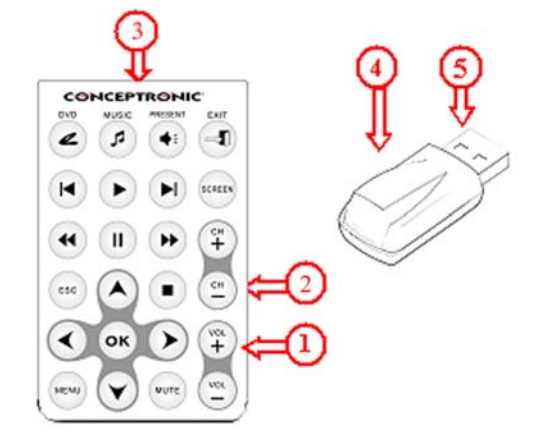

- 1. Control buttons of the Conceptronic Multimedia Remote Control
- 2. Battery compartment (On the back of the Remote Control)
- 3. Infrared sender
- 4. Infrared receiver
- 5. USB Connector for connection to your desktop or notebook computer.

#### Installation of the software

<u>NOTE:</u> First install the application before you connect the Infrared Receiver to the computer!

- 1. Open the battery compartment on the back of the Conceptronic Multimedia Remote Control and insert the CR2016 Coin type battery.
- Insert the CD-ROM in your CD-Rom drive, and run "<u>D:\Setup.exe</u>" (where D:\ is your CD-ROM drive) to install the software.
- 3. After the software installation, insert the USB Infrared receiver in a free USB port. If the USB port is not in line of sight of the Remote Control, use the USB extender cable to connect the USB Infrared Receiver.

<u>NOTE:</u> When you connect the device within Windows98SE, you will get a new hardware wizard. This hardware wizard will install a driver which is enclosed in Windows98SE. Follow the steps onscreen to install the driver for the USB Infrared Receiver.

After the driver is installed, you can continue the following steps.

4. Start the program "<u>Remote Master</u>" after the installation through the "<u>Start Menu</u>".

## **Operation of the software and Remote**

If the program "<u>Remote Master</u>" is executed, an application icon will appear in the task tray, to show that the program is active.

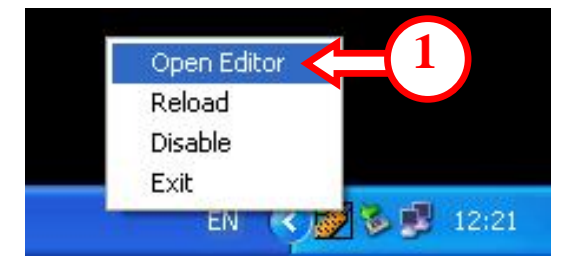

You can open the configuration of the "<u>Remote Master</u>" software by right clicking the "<u>Remote Master</u>" icon in the task tray and select "<u>Open Editor</u>" (1).

| Remote Master for RC105 v1.1                                     | (2)          |
|------------------------------------------------------------------|--------------|
|                                                                  | $\mathbf{I}$ |
| DVD                                                              |              |
| PowerCinema3 C:\Program Files\CyberLink\PowerCinema\PCM3.exe     | Browse       |
| MUSIC                                                            |              |
| Media Player  C:\Program Files\Windows Media Player\wmplayer.exe | Browse       |
| ,                                                                |              |
| PRESENT                                                          |              |
| PowerPoint C:\Program Files\Microsoft Office\Office\powerpnt.exe | Browse       |
|                                                                  |              |
| Enable OSD (On Screen Display)                                   |              |
| Default ( 4 ) ( 5 ) Advance                                      | ок           |
|                                                                  |              |

In the "<u>Remote Master</u>" Utility, there are 3 multimedia programs programmed, which you can change if desired. By default, the DVD Button is set to open "<u>PowerCinema3</u>", the Music Button is set to open "<u>Media Player</u>" and the Present Button is set to open "<u>PowerPoint</u>".

To assign another program, which is already part of the "Remote Master" software, just click the drop-down menu at the desired button and select the application of your choice. (Like QuickTime, Winamp, etc.)

If the assigned program is installed in another directory than the default installation directory, you can browse for the correct directory. Press the "**Browse**" (2) button from the option you want to change:

| Open                                                                                                    |                                                                                                    |                                                                          | ? 🔀        |   |
|----------------------------------------------------------------------------------------------------|----------------------------------------------------------------------------------------------------|--------------------------------------------------------------------------|------------|---|
| Look in: 🗀 W                                                                                                    | indows Media Player                                                                                                    | -                                                                        | 🗈 💣 🎟 -    |   |
| <ul> <li>eula</li> <li>migrate</li> <li>mplayer2</li> <li>mpvis.dll</li> <li>msoobci.dll</li> <li>music</li> </ul> | <ul> <li>npdrmv2</li> <li>npdrmv2.dll</li> <li>npds</li> <li>npdsplay.dll</li> <li>npwmsdrm.dll</li> <li>setup_wm</li> </ul> | wmlaunch<br>wmpband.dll<br>wmpenc<br>wmplayer<br>wmpns.dll<br>wmpvis.dll | ⊙ wmsetsdk |   |
| <                                                                                                    |                                                                                                    |                                                                          | >          |   |
| File name: 🛛 🕅                                                                                                    | mplayer                                                                                                    |                                                                          |            | 5 |
| Files of type:                                                                                                    | ll Files (*.*)                                                                                                    |                                                                          | Cancel     |   |

Navigate to the correct directory of the program; select the executable of the program and press "<u>Open</u>" (6). The new path will be added to the selected button.

To reset the program to the default values, press "<u>Default</u>" (4). To show the function of the pressed button onscreen, activate the option "<u>Enable OSD</u>" (3).

It is also possible to add a new media application to the "<u>Remote Master</u>" application, so you can control your media application with the Conceptronic Multimedia Remote Control.

To add a new application, or modify the configuration of a programmed application, press "<u>Advance</u>" (5).

| HotKey Configuration |                                                                                                    |                          |
|----------------------|----------------------------------------------------------------------------------------------------|--------------------------|
|                      | HotKey Setting PowerCinema3 New Save As Delete Program Location PowerCinema3                                   | <b>=</b> 7<br><b>=</b> 9 |
|                      | C:\Program Files\CyberLink\PowerCinema\PCM3.exe Browse Corresponding HotKey and OSD Description Alt + F4 Clear | <b>=1</b> 1              |
|                      | Cancel Save OK                                                                                                 |                          |

You can add a new application to the "<u>Remote Master</u>" application by pressing "<u>New</u>" (7). At the upcoming screen, you can enter a name for the application:

| Application Name         |        |  |  |  |
|--------------------------|--------|--|--|--|
| Please enter the AP name |        |  |  |  |
| My Media App             |        |  |  |  |
|                          | Canaal |  |  |  |
|                          |        |  |  |  |

Enter a name for the new application, and press "<u>OK</u>". You can browse to the folder of your media application; select the application file and press "<u>Open</u>".

Back in the "<u>Hotkey Configuration</u>" Screen, the "<u>My Media App</u>" is selected and the path to the media application is entered. To change the path to the media application, press "**Browse**" (10).

| HotKey Configuration |                                                          | ×          |  |
|----------------------|----------------------------------------------------------|------------|--|
|                      | HotKey Setting                                           |            |  |
|                      | My Media App 🗨                                           | New        |  |
|                      |                                                          | Save As    |  |
|                      |                                                          | Delete     |  |
|                      | Program Location                                         |            |  |
|                      | My Media App<br>C:\Program Files\My Media App\My Media A | op.exe     |  |
|                      | Browse                                                   |            |  |
|                      | Corresponding HotKey and OSD Descripti                   | on         |  |
|                      | Up Volume U                                              | p          |  |
|                      | Clear                                                    |            |  |
|                      | Cancel Save                                              | <b>-13</b> |  |
|                      |                                                          |            |  |

To assign a function to the button of the remote control, click on the button of the onscreen remote control. The button will blink yellow.

In the section "<u>Corresponding Hotkey and OSD Description</u>" (11), you can enter the hotkey and the description for the hotkey. This description will be shown on your screen if "<u>Enable</u> <u>OSD</u>" (3) is activated in the main program.

To remove a programmed hotkey, click on the button of the onscreen remote control, and press "<u>Clear</u>" (12).

To save the programmed hotkeys, press "<u>Save</u>" (13). To cancel the made changed, press "<u>Cancel</u>" (14).

You can copy an existing application with the button "<u>Save As</u>" (8). Enter a name for the application and press "<u>OK</u>".

All settings and hotkeys from the copied application are saved at the new application.

To delete an added application, press the button "**Delete**" (9). At the upcoming dialog box, select "**OK**":

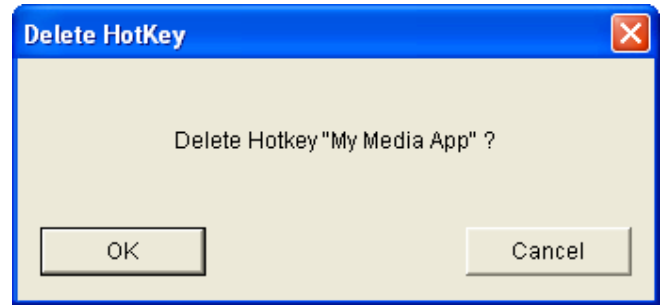

## Conceptronic CMMRC Guía de instalación rápida

# Enhorabuena por adquirir la CMMRC de Conceptronic

La Guía de instalación del hardware incluida le ofrece una explicación paso a paso de cómo instalar & usar CMMRC de Conceptronic. Si encuentra problemas, le aconsejamos que se dirija a nuestra página web <u>www.conceptronic.net</u> y haga clic en «Support». Aquí encontrará la base de datos de las preguntas más frecuentes o FAQ.

Si tiene otras preguntas sobre su producto y no las encuentra en nuestro sitio web, póngase en contacto con nuestro servicio técnico por correo electrónico: <u>support@conceptronic.net</u> Para obtener más información acerca de productos de Conceptronic por favor visite el lugar Web de Conceptronic: <u>www.conceptronic.net</u>.

#### Introducción

El mando a distancia multimedia de Conceptronic no es un simple mando a distancia, ya que también mejora la experiencia y el disfrute del usuario durante el modo de entretenimiento con el ordenador portátil o el PC. Este mando a distancia es la solución definitiva para controlar los diferentes programas de su ordenador portátil o PC.

El mando a distancia multimedia de Conceptronic puede convertir cualquier ordenador portátil o PC en un centro audiovisual, por ejemplo, un reproductor de CD o DVD, incluso un televisor (no incluye sintonizador) con un control inalámbrico de la aplicación activada en su ordenador. La forma del mando a distancia multimedia está pensada para que se pueda guardar en su ranura PCMCIA.

Puede programar las teclas de acceso directo de software para acceder a sus propias aplicaciones. Puede programar tres programas diferentes con las teclas de acceso directo de software.

#### **Funciones**

- 1. Diseño innovador del mando a distancia multimedia de Conceptronic para controlar el software de DVD/CD/MP3 con su ordenador portátil o PC.
- 2. Incluye un pequeño receptor USB que facilita su conexión con el ordenador.
- 3. OSD (On Screen Display) muestra todas las funciones activas del mando a distancia multimedia en la pantalla del ordenador mientras lo está utilizando.
- 4. Proporciona opciones predeterminadas para los diferentes programas del ordenador, que el usuario puede modificar.
- 5. Las tres teclas de acceso directo de software controlan los diferentes programas del ordenador con un funcionamiento sencillo del programa de configuración.
- 6. Diseño delgado, fácil de almacenar en la ranura PCMCIA.

#### Especificaciones

- Voltaje de operación: batería de litio de tipo botón CR2016 de 3 V
- Consumo de energía: 10 mA ~ 150 mA
- Frecuencia de rayos infrarrojos: 38 KHz
- Distancia de transmisión de rayos infrarrojos: 5~7 metros
- Tamaño del mando a distancia: 86 x 53,8 x 4,9 mm
- Peso del mando a distancia: 10 g (sin la batería)
- Interfaz del receptor: puerto USB
- Cantidad de botones del mando a distancia: 24 botones

#### Contenidos del paquete

- Mando a distancia multimedia de Conceptronic
- Receptor de infrarrojos USB
- Cable de extensión USB
- Una batería de litio de tipo botón CR2016
- CD-ROM de software
- Guía de instalación rápida

#### Requisitos mínimos del sistema

- Procesador Intel® Pentium® II a 300 MHz
- Memoria RAM de 32 MB
- 5 MB de espacio libre en el disco duro
- Microsoft® Windows® 98SE/Me/2000/XP
- Puerto USB libre (USB 1.1 o USB 2.0)
- Unidad de CD-ROM

## Explicación de los controles

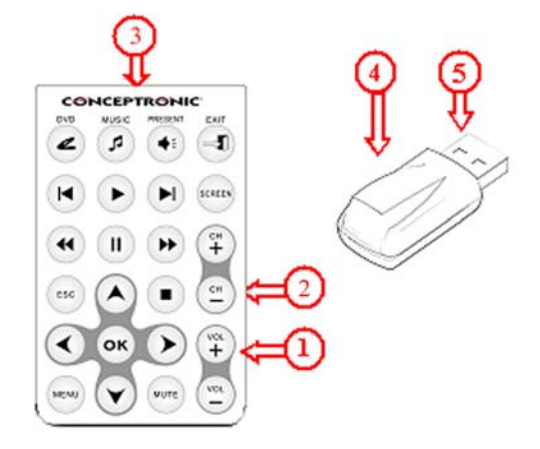

- 1. Botones de control del mando a distancia multimedia de Conceptronic
- 2. Compartimento de la batería (en la parte trasera del mando a distancia)
- 3. Emisor de infrarrojos
- 4. Receptor de infrarrojos
- 5. Conector USB para la conexión a su PC u ordenador portátil

#### Instalación del software

<u>NOTA:</u> Instalar primero la aplicación antes de conectar el receptor de infrarrojos al ordenador.

- 1. Abra el compartimento de la batería en la parte trasera del mando a distancia multimedia de Conceptronic e introduzca la batería de tipo botón CR2016.
- Introduzca el CD-ROM en su unidad de CD-ROM y ejecute "<u>D:\Setup.exe</u>" (D:\ es su unidad de CD-ROM) para instalar el software.
- 3. Después de la instalación del software, introduzca el receptor de infrarrojos USB en un puerto USB libre. Si el puerto USB no está en la línea de visión del mando a distancia, utilice el cable de extensión USB para conectar el receptor de infrarrojos USB.

<u>NOTA:</u> Al conectar el dispositivo en un ordenador con Windows 98SE, aparecerá el asistente para la instalación de nuevo hardware. Este asistente de Windows 98SE para la instalación de hardware instalará un driver. Siga los pasos indicados en pantalla para instalar el driver para el receptor de infrarrojos USB.

Tras la instalación del driver, siga los pasos siguientes.

4. Inicie el programa "Remote Master" tras la instalación mediante el "Menú de inicio".

## Funcionamiento del software y del mando a distancia

Al ejecutar el programa "<u>Remote Master</u>", aparecerá un icono de aplicación en la barra de tareas que indicará que el programa está activo.

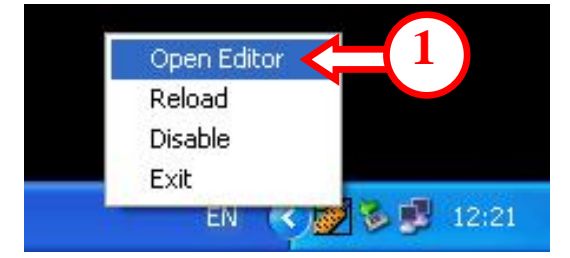

Para acceder a la configuración del software "<u>Remote Master</u>", haga clic con el botón derecho sobre el icono de "<u>Remote Master</u>" de la barra de tareas y seleccione "<u>Open Editor</u>" (1).

|              |                                                                   | ()     |
|--------------|-------------------------------------------------------------------|--------|
|              | Remote Master for RC105 v1.1                                      | 4      |
|              | DVD                                                               | ↓<br>↓ |
|              | PowerCinema3 C:\Program Files\CyberLink\PowerCinema\PCM3.exe      | Browse |
|              | MUSIC                                                             |        |
|              | Media Player 🔄 C:\Program Files\Windows Media Player\wmplayer.exe | Browse |
|              | PRESENT                                                           |        |
|              | PowerPoint C:\Program Files\Microsoft Office\Office\powerpnt.exe  | Browse |
| (3)≓         | Enable OSD (On Screen Display)                                    |        |
| $\checkmark$ | Default Advance                                                   | ок     |

La utilidad "<u>Remote Master</u>" tiene programados tres programas multimedia, que se pueden modificar a voluntad. Por defecto, el botón DVD abre "<u>PowerCinema3</u>", el botón Music abre "<u>Media Player</u>" y el botón Present abre "<u>PowerPoint</u>".

Para asignar otro programa, que ya forma parte del software "<u>Remote Master</u>", sólo tiene que hacer clic en el menú desplegable en el botón deseado y seleccionar la aplicación que quiera (por ejemplo, QuickTime, Winamp, etc.).

Si el programa asignado está instalado en un directorio diferente al directorio de instalación predeterminado, busque el directorio correcto. Pulse el botón "**Browse**" (2) desde la opción que quiere modificar:

| Open                                                      |                                                                                                    | ? 🔀                                                                                |   |
|-----------------------------------------------------------|----------------------------------------------------------------------------------------------------|------------------------------------------------------------------------------------|---|
| Look in: 🗀 🗸                                              | Vindows Media Player                                                                                                    | - 🔁 🖆 🔳                                                                            |   |
| E eula<br>migrate<br>mplayer2<br>mpvis.dll<br>msoobci.dll | <ul> <li>npdrmv2</li> <li>npdrmv2.dll</li> <li>npds</li> <li>npdsplay.dll</li> <li>npwmsdrm.dll</li> <li>setup_wm</li> </ul> | wmlaunch  wmsetsdk<br>wmpband.dll<br>wmpenc<br>wmplayer<br>wmpns.dll<br>wmpvis.dll |   |
| ✓ File name: Files of type:                               | wmplayer<br>All Files (*.*)                                                                                                  | Open     Cancel                                                                    | 6 |

Vaya hasta el directorio correcto del programa; seleccione el archivo ejecutable del programa y pulse "**Open**" **(6)**. La nueva ruta se agregará al botón seleccionado.

Para devolver el programa a los valores predeterminados, pulse "<u>Default</u>" (4). Para mostrar en pantalla la función del botón pulsado, active la opción "<u>Enable OSD</u>" (3).

También puede agregar una nueva aplicación multimedia a la aplicación "<u>Remote Master</u>", de modo que pueda controlar su aplicación multimedia con el mando a distancia multimedia de Conceptronic.

Para agregar una nueva aplicación o modificar la configuración de una aplicación programada, pulse "<u>Advance</u>" (5).

| HotKey Configuration |                                                                                                    |          |
|----------------------|----------------------------------------------------------------------------------------------------|----------|
|                      | HotKey Setting<br>PowerCinema3<br>New<br>Save As<br>Delete<br>Program Location<br>PowerCinema3<br>C:\Program Files\CyberLink\PowerCinema\PCM3.exe | =7<br>=0 |
|                      | Browse Corresponding HotKey and OSD Description Alt + F4 Clear                                                                                    | =11      |
|                      | Cancel Save OK                                                                                                    |          |

Puede agregar una nueva aplicación a la aplicación "<u>Remote Master</u>" pulsando "<u>New</u>" (7). En la pantalla que aparece, introduzca un nombre para la aplicación:

| Application Name         |        |  |  |
|--------------------------|--------|--|--|
| Please enter the AP name |        |  |  |
| My Media App             |        |  |  |
| ОК                       | Cancel |  |  |

Introduzca un nombre para la nueva aplicación y pulse "<u>OK</u>". Vaya hasta el directorio de su aplicación multimedia; seleccione el archivo de aplicación y pulse "<u>Open</u>".

En la pantalla de "<u>Hotkey Configuration</u>", está seleccionada la opción "<u>My Media App</u>" y se ha introducido la ruta hasta la aplicación multimedia. Para modificar la ruta hasta la aplicación multimedia, pulse "**Browse**" (10).

| HotKey Configuration |                                       | X          |    |
|----------------------|---------------------------------------|------------|----|
|                      | HotKey Setting                        |            |    |
|                      | My Media App 🗨                        | New        |    |
|                      |                                       | Save As    |    |
|                      |                                       | Delete     |    |
|                      | Program Location                      |            |    |
|                      | My Media App                          | Inn eve    |    |
|                      | Browse 10                             | pp.cac     |    |
|                      | Corresponding HotKey and OSD Descript | tion       | 61 |
|                      | Up Volume U                           | Jp         | ĘU |
|                      | Clear                                 |            |    |
|                      | Cancel Save                           | <b>-13</b> |    |
|                      |                                       |            |    |

Para asignar una función al botón del mando a distancia, haga clic en el botón del mando a distancia que aparece en pantalla. El botón parpadeará de color amarillo. En la sección "<u>Corresponding Hotkey and OSD Description</u>" (11), introduzca la tecla de acceso directo y su descripción. Esta descripción se mostrará en pantalla si se ha activado "<u>Enable OSD</u>" (3) en el programa principal.

Para eliminar una tecla de acceso directo programada, haga clic en el botón del mando a distancia que aparece en pantalla y pulse "<u>Clear</u>" (12).

Para guardar las teclas de acceso directo programadas, pulse "<u>Save</u>" (13). Para anular el cambio efectuado, pulse "<u>Cancel</u>" (14).

Puede copiar una aplicación existente con el botón "<u>Save as</u>" (8). Introduzca un nombre para la aplicación y pulse "<u>OK</u>".

Todas las opciones y teclas de acceso directo de la aplicación copiada se graban en la nueva aplicación.

Para borrar una aplicación agregada, pulse el botón "<u>Delete</u>" (9). En el cuadro de diálogo que aparece, seleccione "<u>OK</u>":

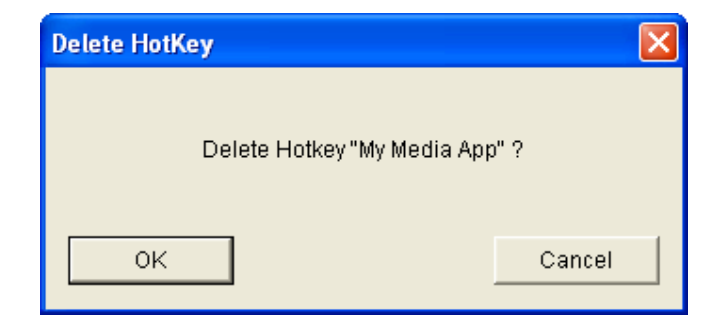

## Conceptronic CMMRC Schnellstartanleitung

## Herzlichen Glückwunsch zum Kauf des Conceptronic CMMRC.

In der beigefügten Intallationsanweisung für die Hardware finden Sie schrittweise Erklärungen für die Installation ihrer CMMRC von Conceptronic. Sollten irgendwelche Probleme auftreten, empfehlen wir ihnen, auf unsere **Support-Seite** im Internet zu gehen (<u>www.conceptronic.net</u>) und auf 'Support' zu klicken. Dort werden sie die "Frequently Asked Questions" Datenbank finden.

Falls sie andere Fragen zu ihrem Produkt haben und sie diese nicht auf unserer Website finden können, kontaktieren sie uns bitte per E-Mail: <u>support@conceptronic.net</u> Weitere Informationen zu den Conceptronic Produkte finden Sie auf der Website von Conceptronic: <u>www.conceptronic.net</u>

#### **Einleitung**

Die Conceptronic Multimedia Remote Control ist nicht nur eine Fernbedienung, sie garantiert bei den verschiedenen Unterhaltungsmöglichkeiten mit dem PC oder Notebook eine einfachere Bedienung und damit mehr Spaß. Sie bietet eine Gesamtlösung für die Steuerung verschiedener Softwareanwendungen auf Ihrem Desktop- oder Notebook-Computer.

Die Conceptronic Multimedia Remote Control verwandelt jeden Desktop- oder Notebook-Computer in eine AV-Zentrale z.B. für einen CD- oder DVD-Player oder sogar für eine Fernsehanlage (Tuner nicht im Lieferumfang enthalten) durch kabellose Steuerung der aktivierten Anwendung auf Ihrem Computer. Die Multimedia Remote Control wurde so gestaltet, dass Sie im PCMCIA-Slot Ihres Computers aufbewahrt werden kann.

Die Software-Hotkeys können für Ihre eigenen Anwendungen (bis zu drei verschiedene Anwendungen) programmiert werden.

#### Eigenschaften

- 1. Conceptronic Multimedia Remote Control in innovativer Ausführung für die Steuerung von DVD-/CD-/MP3-Software über Ihren Desktop- oder Notebook-Computer.
- 2. Die Verbindung zu Ihrem Computer kann auf einfache Weise über einen kleinen USB-Empfänger hergestellt werden.
- 3. Über O.S.D. (On Screen Display) wird jede verwendete Funktion der Multimedia Remote Control auf dem Bildschirm Ihres Computers angezeigt.
- 4. Sie bietet Grundeinstellungen für verschiedene Computerprogramme, die auf Ihre individuellen Bedürfnisse angepasst werden können.
- 5. Bedienerfreundliche Programmierung von drei Computeranwendungen auf 3 Sofware-Hotkeys.
- 6. Schlankes Design für praktische Aufbewahrung in Ihrem PCMCIA-Slot.

## Spezifikationen

- Betriebsspannung 3V Lithium-Fotobatterie CR2016
- Stromverbrauch 10mA~150mA
- Infrarotfrequenz 38KHz, Reichweite der Infrarotübertragung 5-7 Meter
- Größe der Fernbedienung 86 x 53,8 x 4,9 mm
- Gewicht der Fernbedienung 10 g (ohne Batterie)
- Empfänger-Schnittstelle USB-Port
- Anzahl Tasten der Fernbedienung: 24

## Packungsinhalt

- Conceptronic Multimedia Remote Control
- USB-Infrarot-Empfänger
- USB-Verlängerungskabel
- Lithium-Fotobatterie CR2016 x 1
- CD-ROM mit Software
- Schnellinstallationsanleitung

#### Systemanforderungen

- Intel® Pentium® II, 300 MHz-Prozessor
- 32 MB RAM Speicher
- 5 MB freier Festplattenspeicher
- Microsoft® Windows® 98SE/Me/2000/XP
- Freier USB-Port (USB1.1 oder USB2.0)
- CD-ROM-Laufwerk

## Beschreibung der Bedienelemente

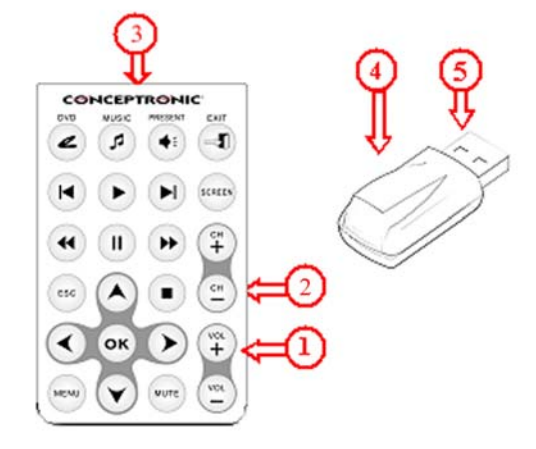

- 1. Steuertasten der Conceptronic Multimedia Remote Control
- 2. Batteriefach (auf der Rückseite der Fernbedienung)
- 3. Infrarotsender
- 4. Infrarotempfänger
- 5. USB-Anschluss für die Verbindung mit Ihrem Desktop- oder Notebook-Computer

#### Installation der Software

HINHWEIS: Installieren Sie zuerst die Anwendung, bevor Sie den Infrarotempfänger am Computer anschließen!

- 1. Öffnen Sie das Batteriefach auf der Rückseite der Conceptronic Multimedia Remote Control und legen Sie die Lithium-Fotobatterie CR2016 ein.
- Legen Sie die CD-ROM in Ihr CD-ROM-Laufwerk und führen Sie "<u>D:\Setup.exe</u>" (wobei D:\Ihr CD-ROM-Laufwerk ist) zur Installation der Software aus.
- Sobald die Installation der Software abgeschlossen ist, führen Sie den USB-Infrarotempfänger in einen freien USB-Port ein. Wenn sich der USB-Port nicht in Sichtlinie zur Fernsteuerung befindet, verwenden Sie für den Anschluss des USB-Infarotempfängers das USB-Verlängerungskabel.

HINWEIS: Wenn Sie das Gerät in Windows98SE anschließen, erscheint der Hardware-Assistent. Dieser Hardware-Assistent installiert einen Treiber, der in Windows98SE enthalten ist. Befolgen Sie die angezeigten Schritte zur Installation des Treibers für den USB-Infrarotempfänger. Nach der Treiberinstallation können Sie mit folgenden Schritten fortfahren.

 Führen Sie nach der Installation über das "<u>Startmenü</u>" das Programm <u>"Remote Master</u>" aus.

#### Anwendung der Software und der Fernbedienung

Wenn das Programm "<u>Remote Master</u>" installiert wurde, erscheint auf der Taskleiste ein Symbol, das anzeigt, dass das Programm aktiv ist.

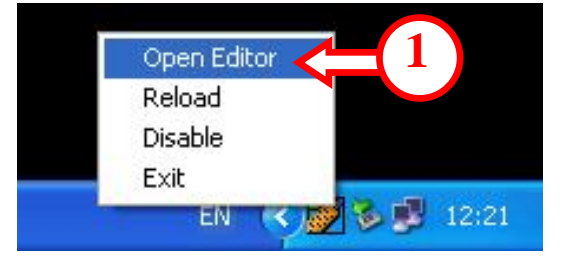

Sie können die Konfiguration der <u>"Remote Master</u>"-Software durchführen, indem Sie auf das Symbol <u>"Remote Master</u>" auf der Taskleiste und danach auf <u>"**Open Editor**</u>" (1) klicken.

|     |                                                                   | (2)    |
|-----|-------------------------------------------------------------------|--------|
| Rem | ote Master for RC105 v1.1                                         | 4      |
| DV  | D                                                                 | 1      |
| Pc  | owerCinema3 🔄 C:\Program Files\CyberLink\PowerCinema\PCM3.exe     | Browse |
| MU  | sic                                                               |        |
| Me  | edia Player 🔄 C:\Program Files\Windows Media Player\wmplayer.exe  | Browse |
| PR  | ESENT                                                             |        |
| Po  | owerPoint 🔄 C:\Program Files\Microsoft Office\Office\powerpnt.exe | Browse |
| ≯⁻  | Enable OSD (On Screen Display)                                    |        |
| —   | Advance                                                           | UK     |

Im Programm <u>"Remote Master</u>" sind drei Multimediaanwendungen programmiert, die Sie nach Bedarf ändern können. Standardmäßig ist die DVD-Schaltfläche zur Öffnung der Anwendung <u>"PowerCinema3</u>", die MUSIC-Schaltfläche zur Öffnung der Anwendung <u>"Media Player</u>" und die PRESENT-Schaltfläche zur Öffnung der Anwendung <u>"PowerPoint</u>" programmiert.

Um diesen Tasten andere Programme zuzuordnen, die in der <u>"Remote Master</u>"-Software enthalten sind, klicken Sie einfach im Dropdown-Menü auf die gewünschte Anwendung. (Zum Beispiel QuickTime, Winamp, usw.)

Wenn sich das gewünschte Programm in einem anderen Verzeichnis als dem Standard-Installationsverzeichnis befindet, können Sie das betreffende Verzeichnis suchen. Klicken Sie auf die Schaltfläche "<u>Browse</u>" (2) der Option, die Sie ändern möchten.

Gehen Sie zum korrekten Verzeichnis des Programms, wählen Sie die Ausführung exe des Programms und klicken Sie auf "**Open**" (6). Damit wird der gewählten Taste der neue Pfad hinzugefügt.

Um die Einstellung wieder auf die Standardwerte zurückzusetzen, klicken Sie auf "Default" (4).

Um die Funktion der gedrückten Taste auf dem Bildschirm anzuzeigen, aktivieren Sie die Option "**Enable OSD**" (3).

Es ist auch möglich dem "<u>Remote Master</u>" eine neue Mediaanwendung hinzuzufügen, die Sie über die Conceptronic Multimedia Remote Control steuern können.

Um eine neue Anwendung hinzuzufügen oder die Konfiguration einer programmierten Anwendung zu ändern, klicken Sie auf "<u>Advance</u>" (5).

| HotKey Configuration | ×                                                                                                    |            |
|----------------------|----------------------------------------------------------------------------------------------------|------------|
|                      | HotKey Setting<br>PowerCinema3<br>Save As<br>Delete<br>Program Location<br>PowerCinema3                                                      | <=7<br><=0 |
|                      | C:\Program Files\CyberLink\PowerCinema\PCM3.exe<br>Browse<br>Corresponding HotKey and OSD Description<br>Alt + F4<br>Clear<br>Cancel Save OK | (=11       |

Sie können dem <u>"Remote Master</u>" eine neue Anwendung hinzufügen, indem Sie auf "<u>New</u>" (7) klicken. Auf der Anzeige, die dann erscheint, können Sie für die Anwendung einen Namen eingeben.

| Application Name         |        |  |  |
|--------------------------|--------|--|--|
| Please enter the AP name |        |  |  |
| My Media App             |        |  |  |
|                          |        |  |  |
| ок                       | Cancel |  |  |
|                          |        |  |  |

Geben Sie einen Namen für die neue Anwendung ein und klicken Sie auf "<u>OK</u>". Sie können den Ordner Ihrer Mediaanwendung über "<u>Browse</u>" suchen; wählen Sie die betreffende Anwendungsdatei und klicken Sie auf "<u>Open</u>".

Zurück auf der Anzeige <u>"Hotkey Configuration</u>" wird der vorher eingegebene Name mit dem Pfad zur betreffenden Mediaanwendung angezeigt. Um den Pfad zur Mediaanwendung zu ändern, klicken Sie auf "**Browse**" (10).

| HotKey Configuration |                                          | X       |  |
|----------------------|------------------------------------------|---------|--|
|                      | HotKey Setting                           |         |  |
|                      | My Media App 🗨                           | New     |  |
|                      |                                          | Save As |  |
|                      |                                          | Delete  |  |
|                      | Program Location                         |         |  |
|                      | My Media App                             | in exe  |  |
|                      | Browse (10)                              | ,       |  |
|                      | Corresponding HotKey and OSD Description | on      |  |
|                      | Up Volume Up                             | 0       |  |
|                      | Clear                                    |         |  |
|                      | Cancel Save 4                            | <─13)   |  |
|                      |                                          |         |  |

Um einer Taste der Fernbedienung eine Funktion zuzuweisen, klicken Sie in der Fernbedienung auf dem Bildschirm auf die entsprechende Taste. Daraufhin blinkt die Taste gelb. Unter "<u>Corresponding Hotkey and OSD Description</u>" (11) können Sie den Hotkey und die Beschreibung für den Hotkey eingeben. Diese Beschreibung wird auf Ihrem Bildschirm angezeigt, wenn "<u>Enable OSD</u>" (3) im Hauptprogramm aktiviert ist.

Um die Programmierung für einen Hotkey zu löschen, klicken Sie in der Fernsteuerung auf dem Bildschirm auf die betreffende Taste und dann auf "<u>Clear</u>" (12). Um die Programmierung des Hotkeys zu speichern, drücken Sie auf "<u>Save</u>" (13). Um die ausgeführten Änderungen rückgängig zu machen, klicken Sie auf "<u>Cancel</u>" (14).

Sie können über die Schaltfläche "<u>Save As</u>" (8) eine bestehende Anwendung kopieren. Geben Sie einen Namen für die Anwendung

ein und klicken Sie auf "OK".

Alle Einstellungen und Hotkeys der kopierten Anwendung werden in der neuen Anwendung gespeichert.

Um eine hinzugefügte Anwendung zu löschen, klicken Sie auf "<u>Delete</u>" (9). Klicken Sie im darauf erscheinenden Dialogfeld auf "<u>OK</u>":

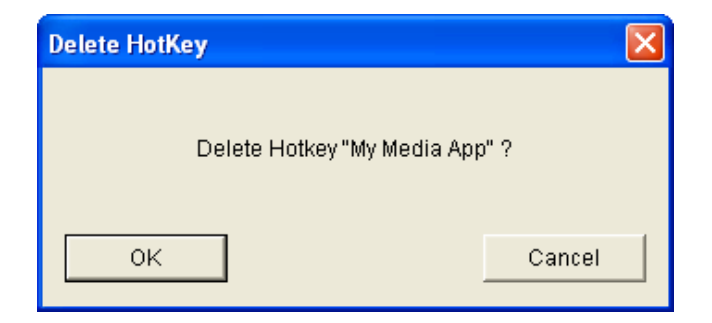

## Conceptronic CMMRC Guide d'Installation Rapide

# Nous vous remercions d'avoir acheté le CMMRC de Conceptronic.

Le Guide d'Installation du Matériel ci-joint vous expliquera pas à pas comment installer la CMMRC de Conceptronic. En cas de problèmes, nous vous recommandons de vous adresser à notre **service technique** (allez à <u>www.conceptronic.net</u> et cliquez sur « support »). Vous trouverez dans cette section la Base de Données des Foires Aux Questions.

Si vous avez d'autres questions concernant votre produit et que vous ne trouvez pas la solution sur notre site web, contactez-nous par e-mail : <a href="mailto:support@conceptronic.net">support@conceptronic.net</a> Pour plus d'informations sur les produits de Conceptronic, visitez notre Site Internet Conceptronic: <a href="mailto:www.conceptronic.net">www.conceptronic.net</a>

#### Introduction

La télécommande multimédia Conceptronic est bien plus qu'une simple télécommande ; elle permet d'optimiser le rendement et le plaisir d'utilisation d'un ordinateur portable ou d'un PC. Cette télécommande constitue la solution définitive pour contrôler plusieurs programmes à travers votre ordinateur.

Grâce à la télécommande multimédia Conceptronic, tout PC ou ordinateur portable peut devenir un véritable appareil audiovisuel, comme un lecteur de CD ou de DVD, et même un écran de télévision (syntoniseur non compris), en contrôlant sans fil l'application correspondante de votre ordinateur. La forme de la télécommande multimédia Conceptronic est conçue pour pouvoir être logée dans le logement PCMCIA de votre ordinateur lorsqu'elle n'est pas utilisée.

Les touches de contrôle direct peuvent être programmées pour vous permettre de piloter jusqu'à trois applications différentes.

#### Caractéristiques

- 1. Le design innovant de la télécommande multimédia Conceptronic permet de contrôler les applications DVD/CD/MP3 installées sur votre PC ou votre ordinateur portable.
- 2. Équipée d'un mini-récepteur USB, elle se connecte très facilement à votre ordinateur.
- 3. Grâce à son système O.S.D. (On Screen Display), vous pouvez visualiser sur l'écran de l'ordinateur les fonctions de la télécommande que vous êtes en train d'utiliser.
- 4. La télécommande est pré-configurée par défaut pour plusieurs programmes qui peuvent être modifiés en fonction des préférences de l'utilisateur.
- 5. La télécommande possède 3 touches d'accès rapide permettant de contrôler tout autre software à l'aide d'un simple programme de configuration.
- 6. Grâce à ses dimensions réduites, elle peut loger dans l'emplacement PCMCIA de votre ordinateur.

## Spécificités de la télécommande :

- Tension de fonctionnement : 3 V pile ronde plate au lithium CR2016.
- Consommation : 10 mA ~ 150 mA.
- Fréquence des rayons infrarouges : 38 KHz. Distance de transmission des rayons infrarouges : 5 ~ 7 mètres.
- Dimensions : 86 x 53,8 x 4,9 mm.
- Poids : 10 g (sans pile).
- Interface de réception : port USB.
- Nombre de touches : 24.

#### Contenu :

- Télécommande multimédia Conceptronic
- Récepteur à infrarouges USB
- Câble USB additionnel
- 1 pile ronde plate au lithium de type CR2016
- CD-Rom avec logiciel
- Guide d'installation rapide

#### Conditions requises du système d'exploitation :

- Processeur Intel® Pentium® II, 300 MHz
- Mémoire RAM de 32 MB
- Espace disponible de 5 MB sur le disque dur
- Microsoft® Windows® 98SE/Me/2000/XP
- Port USB disponible (USB1.1 ou USB2.0)
- Lecteur de CD-ROM

#### Fonctions des touches

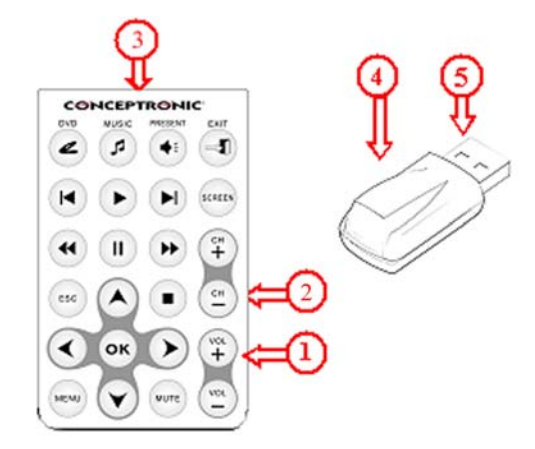

- 1. Touches de contrôle de la télécommande multimédia Conceptronic
- 2. Compartiment de la pile (à l'arrière de la télécommande)
- 3. Émetteur à infrarouges
- 4. Récepteur à infrarouges
- 5. Connecteur USB pour le branchement à votre PC ou à votre ordinateur portable.

#### Installation du programme

# <u>NOTE</u>: installer d'abord l'application avant de connecter le récepteur à infrarouges à l'ordinateur !

- 1. Ouvrez le compartiment à pile situé à l'arrière de la télécommande multimédia Conceptronic et insérer une pile plate et ronde de type CR2016.
- 2. Insérez le CD-Rom dans le lecteur de CD-Rom, et exécutez « <u>D:\Setup.exe</u> » (D:\ étant votre unité de lecteur de CD-Rom) pour installer le programme.
- Après l'installation du programme, connectez le récepteur à infrarouges USB à un port USB disponible de votre ordinateur. Si le port USB ne se trouve pas à portée de vue de la télécommande, utilisez le câble USB additionnel pour connecter le récepteur USB à infrarouges.

<u>NOTE</u> : si le système d'exploitation de votre ordinateur est Windows98 2<sup>eme</sup> Edition, un programme d'aide à l'installation se lancera et installera un driver inclus dans Windows98 2ème Edition. Suivez les instructions apparaissant à l'écran pour installer le driver du récepteur USB à infrarouges.

Une fois le driver installé, reprenez les instructions ci-dessous.

4. Après l'installation, lancez le programme « <u>Remote Master</u> » depuis le menu « <u>Start</u> <u>Menu</u> ».

#### Fonctionnement du programme et de la télécommande

Si le programme « <u>Remote Master</u> » est exécuté correctement, l'icône de l'application correspondante apparaîtra dans la barre d'état indiquant ainsi que le programme est activé.

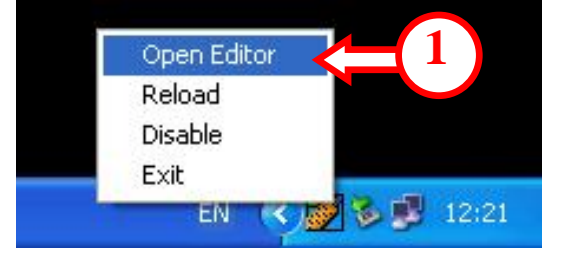

Vous pouvez entrer dans la configuration du programme « <u>Remote Master</u> » en cliquant à l'aide de la touche droite de la souris sur l'icône « <u>Remote Master</u> » située dans la barre d'état, et en sélectionnant « <u>Open Editor</u> » (1)

| ллış |                                                                  | ()     |
|------|------------------------------------------------------------------|--------|
|      | Remote Master for RC105 v1.1                                     | 4      |
|      | DVD                                                              | Ţ      |
|      |                                                                  | Browse |
|      | PRESENT                                                          | Browse |
| 3    | PowerPoint C:\Program Files\Microsoft Office\Office\powerpnt.exe | Browse |
|      | Default 4 5 Advance                                              | ок     |

L'application « <u>Remote Master</u> » comprend 3 programmes multimédia pré-configurés que vous pouvez activer. Par défaut, la touche DVD est programmée pour lancer « <u>PowerCinema3</u> », la touche Music pour lancer « <u>Media Player</u> » et la touche Present pour lancer « <u>PowerPoint</u> ».

Pour changer l'assignation des touches à l'aide de « <u>Remote Master</u> », il suffit de cliquer et de descendre dans le menu jusqu'à la touche souhaitée et de sélectionner l'application de votre choix (comme par exemple QuickTime, Winamp, etc.)

Si le programme en question est installé dans un répertoire qui n'est pas celui de l'installation par défaut, vous pouvez rechercher le répertoire en question. Cliquer sur la touche « **Browse** » (2) depuis l'option que vous voulez modifier :

| Open                                                                                                    |                                                                                                    |                                                                          | ? 🛛         |
|----------------------------------------------------------------------------------------------------|----------------------------------------------------------------------------------------------------|--------------------------------------------------------------------------|-------------|
| Look in: 🗀 🗸                                                                                                    | Vindows Media Player                                                                                                    | •                                                                        | 🗈 💣 🎟 -     |
| <ul> <li>eula</li> <li>migrate</li> <li>mplayer2</li> <li>mpvis.dll</li> <li>msoobci.dll</li> <li>music</li> </ul> | <ul> <li>npdrmv2</li> <li>npdrmv2.dll</li> <li>npds</li> <li>npdsplay.dll</li> <li>npwmsdrm.dll</li> <li>setup_wm</li> </ul> | wmlaunch<br>wmpband.dll<br>wmpenc<br>wmplayer<br>wmpns.dll<br>wmpvis.dll | 🕑 wmsetsdk  |
| File name:                                                                                                    | wmplayer                                                                                                    |                                                                          | Open Cancel |

Recherchez le fichier de programme voulu, sélectionnez le fichier exécutable de cette application et cliquer sur « <u>Open</u> » (6). Le nouveau chemin d'accès sera assigné à la touche correspondante.

Pour rétablir la configuration par défaut du programme, cliquer sur « **Default** » (4). Pour que la fonction de la touche sélectionnée apparaisse à l'écran, activez l'option « <u>Enable</u> <u>OSD</u> » (3).

Vous pouvez également ajouter une nouvelle application multimédia dans le programme « <u>Remote Master</u> » afin de la contrôler à travers votre télécommande multimédia Conceptronic.

Pour ajouter une nouvelle application ou pour modifier la configuration d'une application programmée, cliquez sur « <u>Advance</u> » (5).

| HotKey Configuration |                                                                                                    |              |
|----------------------|----------------------------------------------------------------------------------------------------|--------------|
|                      | HotKey Setting PowerCinema3   New Save As Delete                                                                                          |              |
|                      | Program Location<br>PowerCinema3<br>C:\Program Files\CyberLink\PowerCinema\PCM3.exe<br>Browse<br>Corresponding HotKey and OSD Description | <b>;=(1)</b> |
|                      | Clear<br>Cancel Save OK                                                                                                    |              |

Vous pouvez ajouter une nouvelle application dans le programme « <u>Remote Master</u> » en cliquant sur « <u>New</u> » (7). Saisissez le nom de l'application dans la fenêtre apparaissant à l'écran :

| Application Name         |        |  |
|--------------------------|--------|--|
| Please enter the AP name |        |  |
| My Media App             |        |  |
| ок                       | Cancel |  |

Après avoir saisi le nom de la nouvelle application, cliquez sur « <u>OK</u> ». Vous pouvez rechercher le répertoire de votre application multimédia ; choisissez le fichier correspondant à l'application et cliquez sur « <u>Open</u> ».

De retour dans l'écran « <u>Hotkey Configuration</u> », « <u>My Media App</u> » est sélectionné et le chemin d'accès à l'application est indiqué. Pour modifier le chemin d'accès à l'application multimédia, cliquez sur « <u>Browse</u> » (10).

| HotKey Configuration |                                                               |    |
|----------------------|---------------------------------------------------------------|----|
|                      | HotKey Setting                                                |    |
|                      | My Media App  New                                             |    |
|                      | Save As                                                       |    |
|                      | Delete                                                        |    |
|                      | Program Location                                              |    |
|                      | My Media App<br>C1Program FilestMy Media Active Media App exe |    |
|                      |                                                               |    |
|                      | Corresponding HotKey and OSD Description                      | 11 |
|                      | Up Volume Up                                                  |    |
|                      | Clear                                                         |    |
| (14)                 | Cancel Save (13)                                              |    |
|                      |                                                               |    |

Pour assigner une fonction à la touche de la télécommande, cliquez sur la touche de la télécommande apparaissant à l'écran. La touche apparaîtra en jaune. À l'aide de la section « <u>Corresponding Hotkey and OSD Description</u> » (11), vous pouvez sélectionner une touche et lui assigner la description de la fonction correspondante. Cette description apparaîtra à l'écran si la fonction « <u>Enable OSD</u> » (3) est activée dans le programme principal.

Pour annuler une touche programmée, cliquez sur la touche correspondante de la télécommande apparaissant à l'écran, puis sur « <u>Clear</u> » (12). Pour sauvegarder la programmation des touches, cliquez sur « <u>Save</u> » (13). Pour ne pas tenir compte des changements effectués, cliquez sur « <u>Cancel</u> » (14).

Vous pouvez copier une application existante à l'aide de la touche « <u>Save As</u> » (8). Saisissez un nom pour l'application et cliquez sur « <u>OK</u> ». Tous les paramètres de configuration et les touches de l'application copiée seront assignés à la nouvelle application.

Pour supprimer une application ajoutée, cliquez sur « <u>Delete</u> » (9). Dans la fenêtre de dialogue apparaissant à l'écran, cliquez sur « <u>OK</u> » :

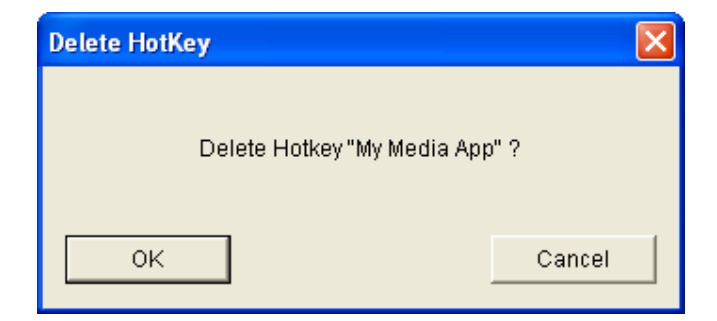

## Conceptronic CMMRC Manuale d'installazione rapida

# Vi ringraziamo per aver acquistato la CMMRC Conceptronic.

La guida per l'installazione dell'hardware acclusa spiegherà passo a passo come installare CMMRC Conceptronic. Se dovessero esserci dei problemi, vi consigliamo di visitare il nostro sito di supporto (andate su <u>www.conceptronic.net</u> e cliccate 'support'), dove potrete trovare il Database delle Risposte alle Domande più Frequenti (FQA).

Se doveste avere altre domande riguardanti il prodotto che non trovate sul nostro sito Web vi preghiamo di contattarci attraverso l'e-mail: <a href="mailto:support@conceptronic.net">support@conceptronic.net</a> Per ulteriori informazioni dei prodotti Conceptronic, la preghiamo di visitare il sito Web della Conceptronic: <a href="mailto:www.conceptronic.net">www.conceptronic.net</a>

#### Introduzione

Il Telecomando Multimedia Conceptronic non funziona solo come un semplice telecomando; esso migliora ancora di più le esperienze e il divertimento che un desktop o un notebook possono dare a chi li usa. È la soluzione definitiva per controllare con un telecomando diversi software collegati a un computer o a un desktop.

Grazie al Telecomando Multimedia Conceptronic qualsiasi desktop o notebook può trasformarsi in un vero e proprio strumento audiovisivo, come un lettore CD o DVD, o persino in una TV (sintonizzatore non compreso) dotata di controllo wireless, attivando la dovuta applicazione nel computer. Il Telecomando Multimedia è stato concepito in modo tale da poter essere riposto nello slot PCMCIA quando non viene utilizzato.

I tasti di scelta rapida del software possono essere programmati per rispondere fino a un massimo di tre applicazioni, fra quelle maggiormente utilizzate.

#### Caratteristiche

- 1, Design innovativo del Telecomando Multimedia Conceptronic per controllare il software DVD/CD/MP3 attraverso un desktop o un notebook.
- 2. Dotato di un miniricevitore USB, che può essere collegato facilmente al computer.
- 3. Grazie al sistema OSD (On Screen Display) è possibile visualizzare sullo schermo del computer tutte le funzioni del Telecomando Multimedia mentre viene utilizzato.
- 4. Il telecomando viene già preconfigurato con impostazioni di default per diversi software, che possono essere modificate su richiesta dell'utente.
- 5. Esistono tre tasti di scelta rapida grazie ai quali è possibile controllare diversi software dopo aver realizzato una semplicissima procedura di configurazione.
- 6. È sottile, per poter essere riposto facilmente nello slot PCMCIA.

## Specifiche

- Voltaggio operativo: 3V Batteria al litio tipo moneta CR2016
- Consumo energetico: 10mA~150mA
- Frequenza raggi infrarossi: 38KHz Distanza di trasmissione infrarossi: 5~7 metri
- Dimensioni telecomando: 86 x 53,8 x 4,9 mm
- Peso telecomando: 10 g (batteria esclusa)
- Interfaccia ricevitore: porta USB
- Numero pulsanti telecomando: 24

#### Contenuto della confezione

- Telecomando Multimedia Conceptronic
- Ricevitore infrarossi USB
- Prolunga USB
- Una batteria al litio tipo moneta CR2016
- Software CD-Rom
- Manuale di installazione rapida

#### Requisiti minimi di sistema

- Intel® Pentium® II, processore 300 MHz
- 32 MB di memoria RAM
- 5 MB di spazio libero nel disco rigido
- Microsoft<sup>®</sup> Windows<sup>®</sup> 98SE/Me/2000/XP
- Una porta USB disponibile (USB1.1 o USB2.0)
- Unità CD-ROM

## Spiegazione dei controlli

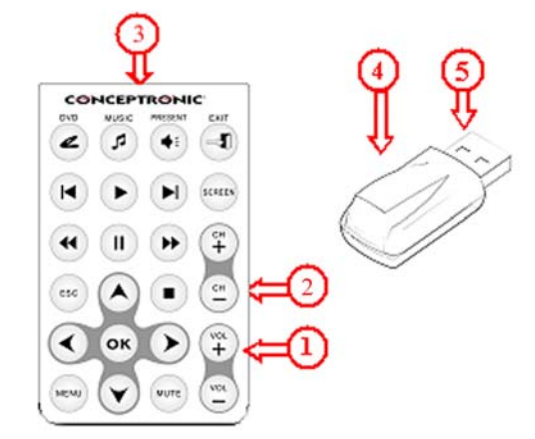

- 1. Pulsanti del Telecomando Multimedia Conceptronic
- 2. Scompartimento per la batteria (posto sul retro del telecomando)
- 3. Trasmettitore a infrarossi
- 4. Ricevitore a infrarossi
- 5. Connettore USB per collegamento con desktop o notebook

#### Installazione del software

<u>NOTA:</u> prima di collegare al computer il ricevitore a infrarossi è necessario installare l'applicazione!

- 1. Aprire lo scompartimento della batteria posto sul retro del Telecomando Multimedia Conceptronic e inserire la batteria tipo moneta CR2016.
- 2. Introdurre il CD-Rom nell'apposita unità e aprire "<u>D:\Setup.exe</u>" (nel caso in cui D:\ corrisponda all'unità CD-Rom del computer utilizzato) per installare il software.
- 3. Dopo aver installato il software, inserire il ricevitore a infrarossi USB in una porta USB disponibile. Nel caso in cui la porta USB non sia in vista con il telecomando, utilizzare la prolunga USB per poter collegare il ricevitore a infrarossi USB.

<u>NOTA:</u> nel caso in cui il sistema operativo utilizzato con il dispositivo sia Windows98SE, apparirà un assistente per l'istallazione di un nuovo hardware, il quale installerà un driver contenuto in Windows98SE. Seguire i passi a video per poter installare il driver del ricevitore a infrarossi USB. Dopo aver installato il driver, sarà possibile seguire i passi successivi.

4. Aprire il programma "Remote Master" dopo la installazione attraverso il "Menu di Avvio".

## Operatività del software e del telecomando

Quando viene aperto il programma "<u>Remote Master</u>" apparirà un'icona di programma nella task tray, per mostrare che il programma è attivo.

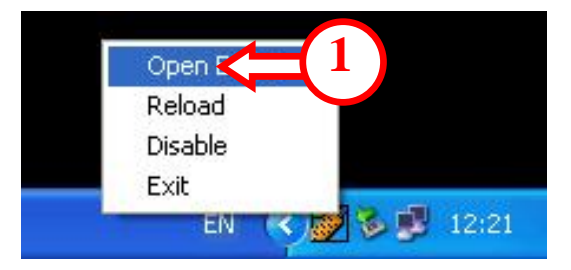

Per accedere al pannello di configurazione del software del "<u>Remote Master</u>" basta fare clic con il pulsante destro del mouse sull'icona di "<u>Remote Master</u>" posta nella task tray e selezionare "<u>Open Editor</u>" (1).

| Remote Master for RC105 v1.1                                      |          |
|-------------------------------------------------------------------|----------|
| DVD                                                               | <b>↓</b> |
| PowerCinema3 💌 C:\Program Files\CyberLink\PowerCinema\PCM3.exe    | Browse   |
| MUSIC                                                             |          |
| Media Player 💽 C:\Program Files\Windows Media Player\wmplayer.exe | Browse   |
| PRESENT                                                           |          |
| PowerPoint C:\Program Files\Microsoft Office\Office\powerpnt.exe  | Browse   |
| Enable OSD (On Screen Display)                                    |          |
| Default (4) (5) Advance                                           | ок       |
|                                                                   |          |

Nell'utility "<u>Remote Master</u>" sono stati preconfigurati tre programmi multimedia, che, se si desidera, possono essere modificati. Per default il pulsante DVD è stato impostato per aprire "<u>PowerCinema3</u>", il pulsante della musica, serve per aprire "<u>Media Player</u>" e li pulsante attuale apre "<u>PowerPoint</u>".

Per modificare l'assegnazione dei programmi, che fanno già parte del software "<u>Remote</u> <u>Master</u>", basta fare clic sul menu a discesa per accedere al pulsante che si vuole modificare, dopo di che selezionare l'applicazione desiderata (come ad esempio QuickTime, Winamp, ecc.).

Nel caso in cui il programma assegnato sia installato in una directory diversa da quella stabilita per default, è possibile sfogliare le diverse directory fino ad ottenere quella desiderata. Premere il pulsante di "**Browse**" (2) nell'opzione che si desidera modificare:

| Open                                                                                                    |                                                                                                    |                                                                          | ? 🛛        | 3 |
|----------------------------------------------------------------------------------------------------|----------------------------------------------------------------------------------------------------|--------------------------------------------------------------------------|------------|---|
| Look in: 🗀 W                                                                                                    | indows Media Player                                                                                                    |                                                                          | - 📫 🎟 -    |   |
| <ul> <li>eula</li> <li>migrate</li> <li>mplayer2</li> <li>mpvis.dll</li> <li>msoobci.dll</li> <li>music</li> </ul> | <ul> <li>npdrmv2</li> <li>npdrmv2.dll</li> <li>npds</li> <li>npdsplay.dll</li> <li>npwmsdrm.dll</li> <li>setup_wm</li> </ul> | wmlaunch<br>wmpband.dll<br>wmpenc<br>wmplayer<br>wmpns.dll<br>wmpvis.dll | 💽 wmsetsdk |   |
| <b>S</b><br>File name: w                                                                                           | mplayer                                                                                                    |                                                                          | Dpen       |   |
| Files of type:                                                                                                    | ll Files (*.*)                                                                                                    | •                                                                        | Cancel     |   |

Accedere alla directory del programma desiderata, selezionare il file eseguibile del programma, dopo di che premere "<u>Open</u>" (6). In questo modo verrà aggiunto il nuovo percorso al pulsante selezionato.

Per riportare il programma ai valori di default, premere "<u>Default</u>" (4). Per mostrare sullo schermo la funziona del pulsante premuto, attivare l'opzione "<u>Enable OSD</u>" (3).

È anche possibile aggiungere una nuova applicazione media al programma "<u>Remote Master</u>" per poter così controllare tale applicazione attraverso il Telecomando Multimedia Conceptronic.

Per poter aggiungere una nuova applicazione, o per modificare la configurazione di un'applicazione programmata, premere "<u>Advance</u>" (5).

| HotKey Configuration |                                                                                                    |          |
|----------------------|----------------------------------------------------------------------------------------------------|----------|
|                      | HotKey Setting<br>PowerCinema3<br>Save As<br>Delete<br>Program Location<br>PowerCinema3                        | =7<br>=0 |
|                      | C:\Program Files\CyberLink\PowerCinema\PCM3.exe Browse Corresponding HotKey and OSD Description Alt + F4 Clear | =11      |
|                      | Cancel Save OK                                                                                                 |          |

Per aggiungere una nuova applicazione al programma "<u>Remote Master</u>" basta premere "<u>New</u>" (7), dopo di che, nella schermata successiva, si potrà introdurre un nome per l'applicazione:

| Application Name         | X              |  |  |
|--------------------------|----------------|--|--|
| Please enter the AP name |                |  |  |
| My Media App             |                |  |  |
|                          | and the second |  |  |
|                          | Cancel         |  |  |

Introdurre un nome per la nuova applicazione, dopo di che premere "<u>OK</u>". È possibile sfogliare la cartella dell'applicazione media desiderata, selezionare il file dell'applicazione e premere "<u>Open</u>".

Una volta tornati alla schermata relativa alla configurazione dei tasti di scelta rapida "<u>Hotkey</u> <u>Configuration</u>", selezionare "<u>My Media App</u>" e introdurre il percorso per accedere all'applicazione media. Per modificare tale percorso, premere "**Browse**" (10).

| HotKey Configuration          |                                                                          | ×           |    |
|-------------------------------|--------------------------------------------------------------------------|-------------|----|
|                               | HotKey Setting                                                           |             |    |
|                               | My Media App 🔹                                                           | New         |    |
|                               |                                                                          | Save As     |    |
|                               |                                                                          | Delete      |    |
|                               | Program Location<br>My Media App<br>C:\Program Files\My Media App\100 Ap | ip.exe      |    |
| < ок > (+)<br>шели у шуте ус. | Corresponding HotKey and OSD Description                                 | on          | =1 |
|                               | Clear<br>Cancel Save                                                     | <b>=1</b> 3 |    |

Per assegnare una funzione a un pulsante del telecomando, fare clic sul pulsante del telecomando che appare sullo schermo. Il pulsante inizierà a lampeggiare in giallo. Nella sezione "<u>Corresponding Hotkey and OSD Description</u>" (11), (Corrispondenza tasti di scelta rapida e descrizione OSD) è possibile introdurre il tasto di scelta rapida e la relativa descrizione, la quale apparirà sullo schermo, nel caso in cui sia stata attivata l'opzione "<u>Enable</u> <u>OSD</u>" (3) nel programma principale.

Per eliminare un tasto di scelta rapida programmato, fare clic sul pulsante del telecomando che appare sullo schermo, dopo di che premere "<u>Clear</u>" (12). Per salvare i tasti di scelta rapida programmati, premere "<u>Save</u>" (13). Per cancellare le modifiche realizzate, premere "<u>Cancel</u>" (14).

È possibile copiare un'applicazione preesistente mediante il pulsante "<u>Save as</u>" (8), introdurre un nome per l'applicazione e premere "<u>OK</u>".

Tutte le configurazioni e i tasti di scelta rapida dell'applicazione copiata verranno salvati nella nuova applicazione.

Per eliminare un'applicazione aggiunta, premere il pulsante "<u>Delete</u>" (9), e nella finestra di dialogo successiva, selezionare "<u>OK</u>":

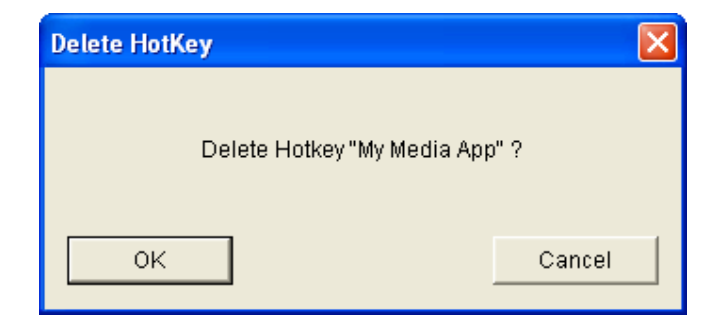

## Conceptronic CMMRC Guia de Instalação Rápida

# Os parabéns na compra de seu Conceptronic CMMRC.

O Guia de Instalação do Hardware que se inclui fornece-lhe uma explicação passo a passo de como instalar o conversor CMMRC Conceptronic. Se tiver algum problema, aconselhamos consultar o nosso site de assistência (vá a <u>www.conceptronic.net</u> e clique em 'assistência' Aqui pode encontrar a Base de Dados das Perguntas Mais Frequentes.

Se tiver outras questões relativas ao nosso produto e não as conseguir encontrar no nosso webiste, pode-nos contactar através do e-mail: <a href="mailto:support@conceptronic.net">support@conceptronic.net</a> Para mais informações sobre produtos de Conceptronic, por favor visite o Web Site da Conceptronic: <a href="mailto:swww.conceptronic.net">www.conceptronic.net</a>

#### Introdução

O Controlo Remoto Multimédia Conceptronic não é apenas um controlo remoto, melhora também a experiência e o prazer do utilizador quando usa o computador de secretária ou portátil para entretenimento. A utilização deste controlo remoto é a solução completa para controlar os vários softwares com o seu computador de secretária ou portátil.

O Controlo Remoto Multimédia Conceptronic pode transformar qualquer computador de secretária ou portátil num centro Audiovisual como, por exemplo, em leitor de CD ou DVD, e até num aparelho de TV (sintonizador não incluído), que controla, sem fios, a aplicação activada no seu computador. A forma do Controlo Remoto Multimédia é desenhada de modo a poder ser guardado na ranhura PCMCIA.

As teclas activas do software podem ser programadas para as aplicações que desejar. Pode programar 3 programas diferentes com as teclas activas do software.

## Características

- 1. Inovação no design do Controlo Remoto Multimédia Conceptronic para controlar o software DVD/CD/MP3 com o seu computador de secretária ou portátil.
- 2. Integração de um receptor USB de tamanho muito reduzido, que torna a ligação ao seu computador bastante fácil.
- 3. O.S.D. (*On Screen Display*) para visualizar cada função de trabalho do Controlo Remoto Multimédia no ecrã do computador enquanto está a utilizá-lo.
- 4. Inclui definições por defeito para vários softwares que podem ser alteradas a pedido do utilizador.
- 5. 3 teclas activas de software para controlar diversos softwares através de um programa de definição de operações de fácil utilização.
- 6. Com um design do tipo estreito, guarda-se facilmente na ranhura PCMCIA.

#### Especificações

- Tensão de funcionamento: Pilha de lítio CR2016 de 3V
- Consumo de energia: 10mA a 150mA
- Frequência de raios infra-vermelhos: 38KHz; distância de transmissão por raios infravermelhos: 5 a7 metros
- Dimensões do controlo remoto: 86 x 53.8 x 4.9 mm
- Peso do controlo remoto: 10 g (excluindo a pilha)
- Porta USB para interface do receptor
- Número de botões do controlo remoto: 24

#### Conteúdo da embalagem

- Controlo Remoto Multimédia Conceptronic
- Receptor USB por infra-vermelhos
- Cabo extensor USB
- Pilha de lítio, CR2016 x 1
- Software do CD-Rom
- Manual de instalação rápida

#### Requisitos mínimos do sistema

- Intel® Pentium® II, Processador de 300 MHz
- Memória RAM de 32 MB
- Espaço livre no disco rígido 5 MB
- Microsoft® Windows® 98SE/Me/2000/XP
- Porta livre USB (USB1.1 ou USB2.0)
- Unidade de CD-ROM

## Explicação dos comandos

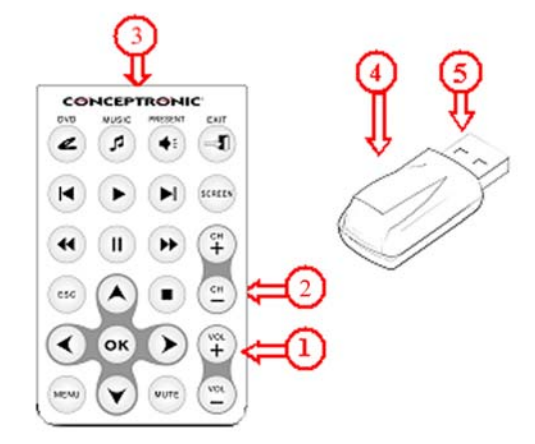

- 1. Botões de comando do Controlo Remoto Multimédia Conceptronic
- 2. Compartimento da pilha (na parte de trás do Controlo Remoto)
- 3. Transmissor por infra-vermelhos
- 4. Receptor por infra-vermelhos
- 5. Conector USB para ligação ao seu computador de secretária ou portátil.

#### Instalação do software

<u>NOTA:</u> Instale primeiro a aplicação antes de ligar o receptor por infravermelhos ao computador!

- 1. Abra o compartimento da pilha na parte de trás do Controlo Remoto Multimédia Conceptronic e coloque a pilha CR2016.
- Introduza o CD-Rom na respectiva unidade de CD-Rom e execute "<u>D:\Setup.exe</u>" (se D:\ for a sua unidade de CD-Rom), para instalar o software.
- 3. Depois da instalação do software, introduza o receptor USB por infra-vermelhos numa porta USB que esteja livre. Se a porta USB estiver fora do raio de visão do Controlo Remoto, utilize o cabo extensor USB para ligar o receptor USB por infra-vermelhos.

<u>NOTA:</u> Quando ligar o dispositivo no Windows98SE aparecerá um novo assistente de hardware. Este assistente de hardware instalará um controlador que está integrado no Windows98SE. Siga os passos indicados no ecrã para instalar o controlador do receptor de infravermelhos USB. Depois do controlador estar instalado pode continuar os passos seguintes.

4. Inicie o programa "Remote Master" após a instalação através do "Start Menu".

#### **Operação do software e do Controlo Remoto**

Quando o programa "<u>Remote Master</u>" é executado, será apresentado um ícone da aplicação no tabuleiro de tarefas para indicar que o programa está activo.

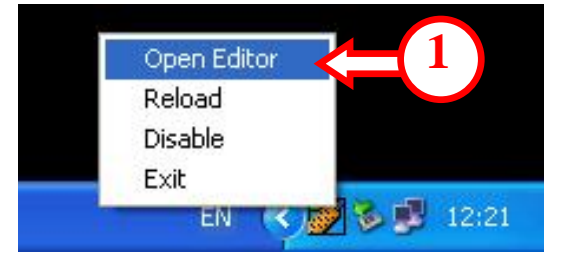

Para abrir a configuração do software do "<u>Remote Master</u>", clique no lado direito do rato no ícone "<u>Remote Master</u>" e, a seguir, seleccione "<u>Open Editor</u>" (1).

| or RC105 v1.1                                         | 4                                                                                                    |
|-------------------------------------------------------|----------------------------------------------------------------------------------------------------|
|                                                       | ↓<br>↓                                                                                                    |
| C:\Program Files\CyberLink\PowerCinema\PCM3.exe       | Browse                                                                                                    |
|                                                       |                                                                                                    |
| C:\Program Files\Windows Media Player\wmplayer.exe    | Browse                                                                                                    |
|                                                       |                                                                                                    |
| C:\Program Files\Microsoft Office\Office\powerpnt.exe | Browse                                                                                                    |
| (On Screen Display)                                   | ОК                                                                                                    |
|                                                       | Image: Solution of the system of the system of |

No utilitário "<u>Remote Master</u>" existem 3 programas multimédia programados que pode alterar, se desejar. Por defeito, o botão "DVD" está definido para abrir o programa "<u>PowerCinema3</u>", o botão "music"está definido para abrir o "<u>Media Player</u>" e o botão "present"está definido para abrir o "<u>PowerPoin</u>t".

Para atribuir outro programa que já faça parte do software "<u>Remote Master</u>", basta clicar no menu pendente o botão que deseja e depois seleccionar a aplicação pretendida. (p.ex., QuickTime, Winamp, etc.)

Se o programa atribuído estiver instalado noutro directório que não seja o directório de instalação por defeito, pode procurar o directório correcto. Prima o botão "**Browse**" (2) a partir da opção que deseja alterar:

| Open                                                      |                                                                                                    | ? 🛛                                                                                |    |
|-----------------------------------------------------------|----------------------------------------------------------------------------------------------------|------------------------------------------------------------------------------------|----|
| Look in: 🗀 🕻                                              | Windows Media Player                                                                                                    | - 🖬 🏪 🖬 -                                                                          |    |
| E eula<br>migrate<br>mplayer2<br>mpvis.dll<br>msoobci.dll | <ul> <li>npdrmv2</li> <li>npdrmv2.dll</li> <li>npds</li> <li>npdsplay.dll</li> <li>npwmsdrm.dll</li> <li>setup_wm</li> </ul> | wmlaunch ewwsetsdk<br>wmpband.dll<br>wmpenc<br>wmplayer<br>wmpns.dll<br>wmpvis.dll |    |
| Sile name:                                                | wmplayer<br>All Files (*.*)                                                                                                  | Dpen Cancel                                                                        | -6 |

Para procurar o directório correcto do programa, seleccione o ficheiro executável do programa e prima "<u>Open</u>" (6). Será acrescentado o novo caminho para o botão seleccionado.

Para redefinir o programa em valores por defeito, prima "<u>Default</u>" (4). Para visualizar a função do botão premido no ecrã, active a opção "<u>Enable OSD</u>" (3).

Também é possível acrescentar uma nova aplicação multimédia à aplicação "<u>Remote Master</u>" e, para isso, pode controlar a sua aplicação multimédia utilizando o Controlo Remoto Multimédia Conceptronic.

Para acrescentar uma nova aplicação ou modificar a configuração de uma aplicação programada, prima "<u>Advance</u>" (5).

| HotKey Configuration | ×                                                                                                    |                |
|----------------------|----------------------------------------------------------------------------------------------------|----------------|
|                      | HotKey Setting PowerCinema3 New Save As Delete Program Location PowerCinema3                                                                 | (=-7)<br>(=-9) |
|                      | C:\Program Files\CyberLink\PowerCinema\PCM3.exe<br>Browse<br>Corresponding HotKey and OSD Description<br>Alt + F4<br>Clear<br>Cancel Save OK | =11            |

Pode acrescentar uma nova aplicação à aplicação "<u>Remote Master</u>" premindo "<u>New</u>" (7). No ecrã seguinte pode introduzir um nome para a aplicação:

| Application Name         |        |  |  |
|--------------------------|--------|--|--|
| Please enter the AP name |        |  |  |
| My Media App             |        |  |  |
| ок                       | Cancel |  |  |
|                          |        |  |  |

Introduza um nome para a nova aplicação e prima "<u>OK</u>". Para procurar a pasta da sua aplicação multimédia, seleccione o ficheiro de aplicação e prima "<u>Open</u>". Voltando ao ecrã "<u>Hotkey Configuration</u>", é seleccionada a "<u>My Media App</u>" e introduzido o caminho para a aplicação multimédia. Para alterar o caminho da aplicação multimédia, prima "<u>Browse</u>" (10).

| HotKey Configuration                                                  |                                                                                | X           |                  |
|-----------------------------------------------------------------------|--------------------------------------------------------------------------------|-------------|------------------|
|                                                                       | HotKey Setting                                                                 |             |                  |
|                                                                       | My Media App 🗨                                                                 | New         |                  |
|                                                                       |                                                                                | Save As     |                  |
|                                                                       |                                                                                | Delete      |                  |
|                                                                       | Program Location<br>My Media App<br>C:\Program Files\My Media App\My Media App | p.exe       |                  |
| <ul> <li>&lt; OK </li> <li>↓</li> <li>₩ENU </li> <li>₩UTE </li> </ul> | Browse Corresponding HotKey and OSD Descriptio                                 | )<br>)<br>) | <b>&lt;(11</b> ) |
| (12) = (14)                                                           | Clear                                                                          | <u>~-13</u> |                  |
|                                                                       | Cancer Save                                                                    |             |                  |

Para atribuir uma função ao controlo remoto, clique no botão de controlo remoto no ecrã. O botão fica intermitente a amarelo.

Na secção "<u>Corresponding Hotkey and OSD Description</u>" (11), pode introduzir a tecla activa e a descrição para esta tecla. Esta descrição será visualizada no seu ecrã, se a função "<u>Enable</u> <u>OSD</u>" (3) estiver activada no programa principal.

Para remover uma tecla activa programada, clique no botão do ecrã do controlo remoto, e prima "<u>Clear</u>" (12).

Para guardar as teclas activas, prima "<u>Save</u>" (13). Para cancelar as alterações efectuadas, prima "<u>Cancel</u>" (14).

Pode copiar um aplicação existente utilizando o botão "<u>Save As</u>" (8). Introduza um nome para a aplicação e prima "<u>OK</u>".

Todas as definições e teclas activas copiadas da aplicação são guardadas na nova aplicação.

Para eliminar uma aplicação acrescentada, prima o botão "<u>Delete</u>" (9). Na caixa que aparece a seguir, seleccione "<u>OK</u>":

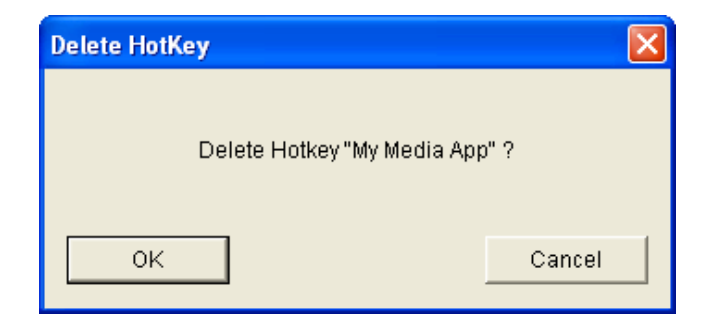